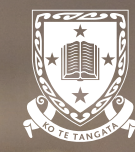

## INTERNATIONAL STUDENT ENROLMENT GUIDE Online Students

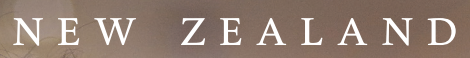

THE UNIVERSITY OF WAIKATO Te Whare Wānanga o Waikato

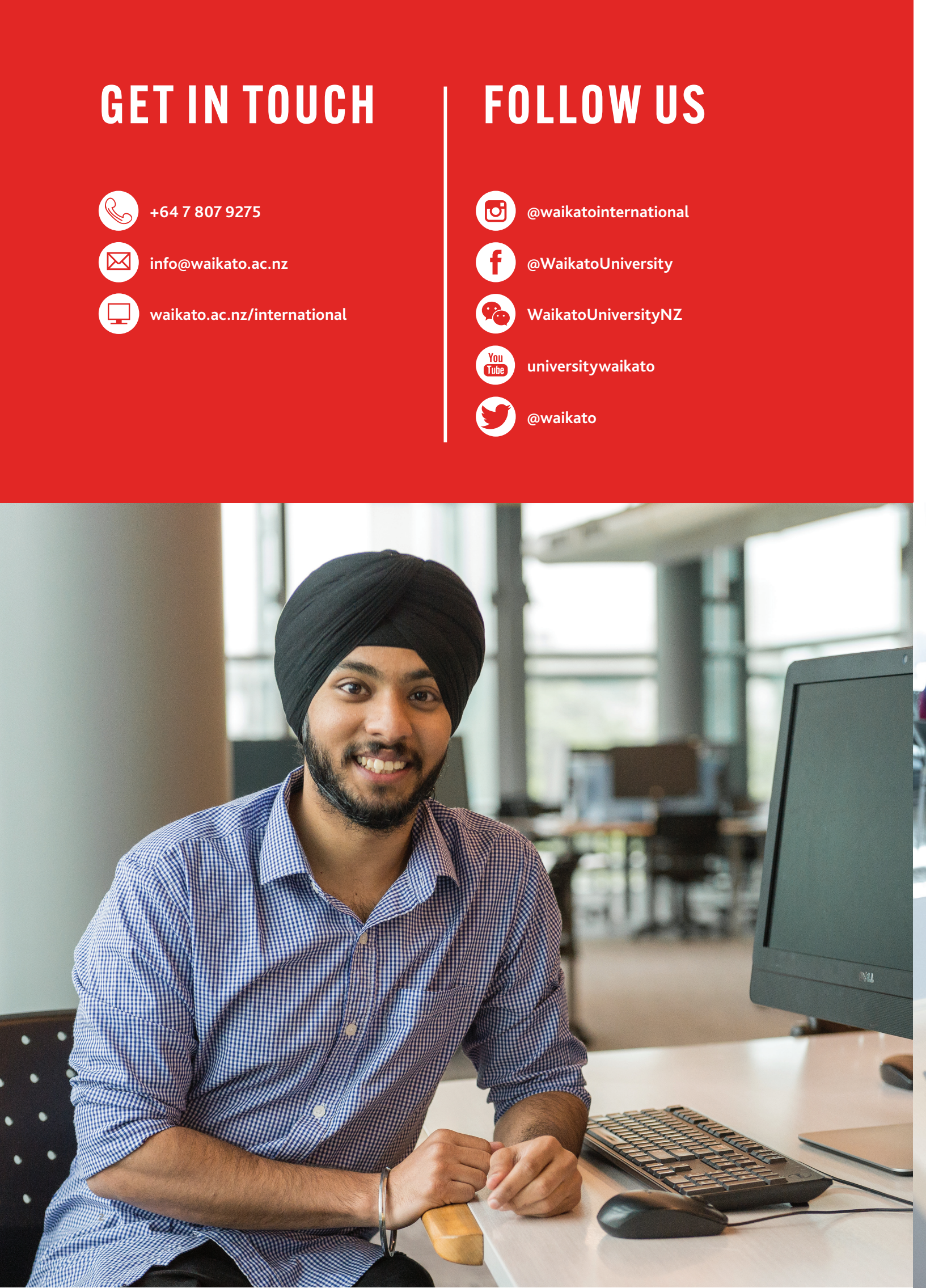

# **CONTENTS**

| Step 1: Accept your Offer of Place      | 2  |
|-----------------------------------------|----|
| Step 2: Begin Enrolment                 | 3  |
| Step 3: Select your papers              | 4  |
| Step 4: Accept your Enrolment Agreement | 9  |
| Step 5: Payment of fees                 | 11 |

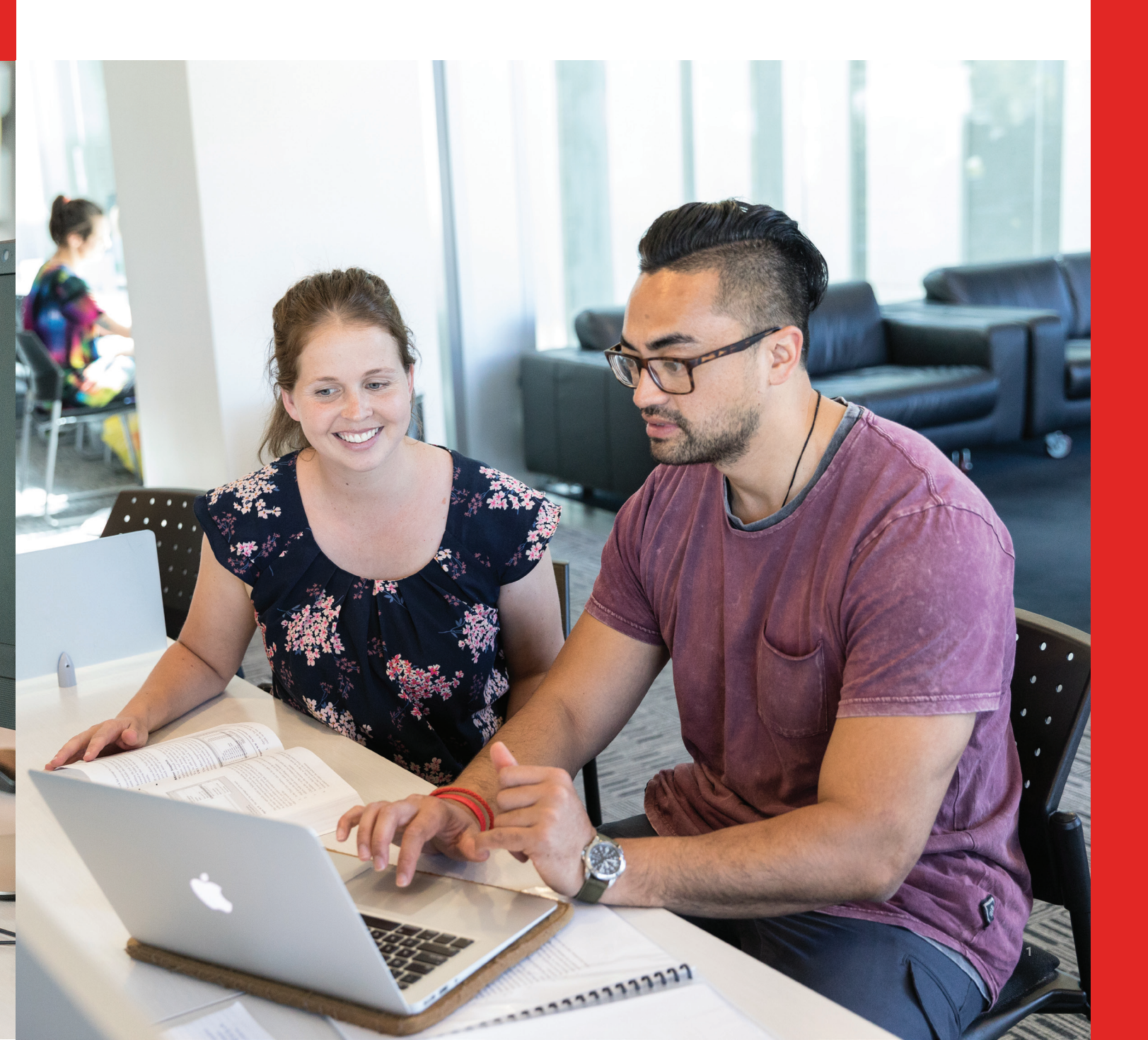

### **STEP 1: ACCEPT YOUR OFFER OF PLACE**

You have been sent an Online Offer of Place to the email address you used to create your account (or from your authorised agent). This means you have been given a place at the University of Waikato. You will need to follow the steps below to accept your offer of place. If you have an authorised agent you will need to ask them to accept your offer on your behalf.

Note: You do not need to provide outstanding verified documents (please check your offer of place to confirm) until Step 4.

Log into MyWaikato, go to Qualifications and Papers, and select Respond to offer.

|        | THE UNIVERSITY OF<br>WAIKATO<br>Tr Whare Wananga o Waihato | MyWaikato :             | Support               |            |                                                          |        |                   |
|--------|------------------------------------------------------------|-------------------------|-----------------------|------------|----------------------------------------------------------|--------|-------------------|
| Home   | Qualifications and Pap                                     | ers Timetable Results S | cholarships Graduatic | n Finance  |                                                          | ⑦ Help | ● Felicia Sassy • |
| Qual   | lifications a                                              | • Credit transfer       |                       |            |                                                          |        |                   |
| Currer | nt applications                                            |                         |                       |            |                                                          |        |                   |
| Intake | 🕌 Qualifica                                                | tion                    | Submitted             | Status     | Actions                                                  |        |                   |
| 2021   | Bachelor                                                   | of Business             | 27/Nov/2020           | Offer sent | View   Request Deferral Respond to offer Document upload |        |                   |
|        |                                                            |                         |                       |            |                                                          |        |                   |

To accept your Offer of Place, select Yes.

| THE UNIVERSITY OF<br>WAIKATO<br>Te Whare Manage o Michaeloo MyWaikato Support                                                                                                    |                         |  |  |  |  |  |  |  |  |  |  |
|----------------------------------------------------------------------------------------------------|-------------------------|--|--|--|--|--|--|--|--|--|--|
| Home Qualifications and Papers Timetable Results Scholarships Graduation Finance                                                                                                    | ③ Help ④ Test Student • |  |  |  |  |  |  |  |  |  |  |
| Offer of Place                                                                                                    |                         |  |  |  |  |  |  |  |  |  |  |
| Accept your Offer of Place                                                                                                    |                         |  |  |  |  |  |  |  |  |  |  |
| Congratulations on your Offer of Place for the Bachelor of Business.<br>Please note that by accepting this offer of place you will also be accepting the University of Waikato ITS Computer System Regulations.<br>Do you wish to accept your Formal Offer of Place to begin your studies in A Trimester 2021? |                         |  |  |  |  |  |  |  |  |  |  |
| No Yes                                                                                                    |                         |  |  |  |  |  |  |  |  |  |  |
|                                                                                                    |                         |  |  |  |  |  |  |  |  |  |  |

### **STEP 2: BEGIN ENROLMENT**

To complete your enrolment:

- 1. Login to MyWaikato
- 2. Go to Qualifications and Papers
- 3. Select 'Complete enrolment'

| WAIKATO MyWaikato Support                                                                                                    |        |                           |
|----------------------------------------------------------------------------------------------------|--------|---------------------------|
| Home Qualifications and Papers Timetable Results Scholarships Graduation Finance                                                                                                    | ⑦ Help | \varTheta Felicia Sassy 🗸 |
| Qualifications and Papers         Start a new application         Credit transfer                                                                                                    |        |                           |
| Bachelor of Business                                                                                                    |        | 2021                      |
| Status: Ready to enrol<br>Intake: A Trimester, 2021                                                                                                    |        |                           |
| Complete enrolment Do you need to withdraw from your qualification? Apply to withdraw your qualification. Do you want to defer this qualification? Apply to defer this qualification. |        |                           |
|                                                                                                    |        |                           |

4. Complete each of the steps in the order they appear on the screen (please ensure you complete all sections outlined in red).

| With WARKATO<br>Di Shen Bhange Shadon MyWaikato Support                                                              |                          |
|----------------------------------------------------------------------------------------------------|--------------------------|
| Home Qualifications and Papers Timetable Results Scholarships Graduation Finance                                     | ⑦ Help ④ Felicia Sassy - |
| Enrolment 2021                                                                                                    |                          |
| Welcome to your enrolment Felicia Sassy                                                                              |                          |
| Confirm personal details<br>Confirm your personal and ethnicity details.                                             | Next >                   |
| Confirm contact details<br>Confirm your contact details, and tell us who to contact in an emergency.                 | Complete later           |
| Complete annual questions<br>This is important information for the University of Walkato and New Zealand Government. | Complete later           |
| Confirm Subjects<br>Confirm your major(s) and minor(s).<br>Bachelor of Business                                      | Complete later           |
| No subjects selected                                                                                                 |                          |
| Choose papers<br>Choose the papers you want to take in 2021.                                                         | Complete later           |
|                                                                                                    |                          |

### **STEP 3: SELECT YOUR PAPERS**

Information regarding the online papers that you should select will vary depending on which programme you are enrolling in. First you will need to refer to this link waikato.ac.nz/international/how-to-enrol-on-campus/online-study-paper-selection

If you see your programme listed here then use the drop-down arrow to see which papers you will need to add. You will need to make sure you are looking at the correct major.

If you do not see your programme listed at the above link, or you are enrolling in a bachelor's degree <u>and</u> have been awarded credit from prior study, then you will need to contact your Division for assistance with selecting your papers.

Contact details for each Division are listed at this link: waikato.ac.nz/contacts/divisions

Once you know what papers to add, select Complete now, and then select Add/Modify Papers.

| THE UNIVERSITY OF<br>WAIKATO<br>7: Whare Waxanga o Heidjato | MyWaika                                                                                                    | ato Support                            |                                      |                                |                                           |                                      |                                        |                        |  |  |  |  |
|-------------------------------------------------------------|----------------------------------------------------------------------------------------------------|----------------------------------------|--------------------------------------|--------------------------------|-------------------------------------------|--------------------------------------|----------------------------------------|------------------------|--|--|--|--|
| Home Qualifications and P                                   | Papers Timetable Re                                                                                                    | sults Scholarships Graduation          | Finance                              |                                |                                           |                                      |                                        | ⑦ Help                 |  |  |  |  |
| Confirm Paper                                               | Selections                                                                                                    |                                        |                                      |                                |                                           |                                      |                                        |                        |  |  |  |  |
| Choose and confirm your                                     | r papers for 2021                                                                                                    |                                        |                                      |                                |                                           |                                      |                                        |                        |  |  |  |  |
| Use the Select papers butto                                 | Use the Select papers button to add or remove papers. Once you've chosen all your papers, scroll down and select Confirm Papers. |                                        |                                      |                                |                                           |                                      |                                        |                        |  |  |  |  |
| Bachelor of Business<br>Major: Accounting                   |                                                                                                    |                                        |                                      |                                |                                           |                                      |                                        |                        |  |  |  |  |
| + Select papers                                             |                                                                                                    |                                        |                                      |                                |                                           |                                      |                                        |                        |  |  |  |  |
| Code 1                                                      | Title                                                                                                    | Trimester                              | Location                             | Points                         | Start Date                                | End Date                             | Status/Grade                           |                        |  |  |  |  |
| No information available                                    |                                                                                                    |                                        |                                      |                                |                                           |                                      |                                        |                        |  |  |  |  |
| Special permission                                          |                                                                                                    |                                        |                                      |                                |                                           |                                      |                                        | •                      |  |  |  |  |
| If you would like to take a                                 | paper but don't current                                                                                                    | ly meet the requirements for it, you c | an request special permission.       |                                |                                           |                                      |                                        |                        |  |  |  |  |
| Need help? Watch our gu                                     | ide on how to apply for                                                                                                    | special permission <sup>®</sup>        |                                      |                                |                                           |                                      |                                        |                        |  |  |  |  |
| Helpful information                                         | Helpful information                                                                                                    |                                        |                                      |                                |                                           |                                      |                                        |                        |  |  |  |  |
| Full-time study<br>Each paper has a point va                | lue. If you want to study                                                                                                    | full time, your papers should add up   | to 120 points for the year – usually | 60 points in A Trimester and 6 | 50 points in B Trimester. For C Trimester | a full-time workload is 45 points an | d for summer Trimesters, a full-time v | vorkload is 30 points. |  |  |  |  |
|                                                             |                                                                                                    |                                        | Back                                 |                                | Confirm papers                            |                                      |                                        |                        |  |  |  |  |

#### What are the different modes of teaching delivery?

- FLEXI mode learning is available both face-to-face (on-campus) and online.
- Online mode learning can be done from anywhere in the world where you have an internet connection. You will need to meet deadlines for assessment and keep up with the assigned readings, but you can choose to study at the times that suit you and in the places that suit you. The code NET tells you the paper is fully online without on-campus classes.
- On-campus mode learning is delivered at the University in a physical classroom (the codes HAM (Hamilton) and TGA (Tauranga) tell you which campus it is at). The on-campus mode requires students to be on shore (New Zealand).
- Students who are studying online will need to select papers in either 'Flexi' or 'Online' Delivery Mode.

Choose your papers from the lists that appear on the left. These lists contain the papers you need for your qualification. You may not need all the lists this year. You can tell the level of a paper from its code. Paper codes that begin with a 1 (eg. ANTHY102) are first year papers, those that begin with a 2 are second year papers. Paper codes that begin with a 5 are postgraduate level papers.

| THE UNIVERSITY OF<br>WAIKATO<br>27 WARY Witharge o Window                                                                                                    | MyWaikato Support                                                                                 |                                                                     |                                                     |                                                                                                    |                            |                               |                       |                           |                     |  |  |  |
|----------------------------------------------------------------------------------------------------|---------------------------------------------------------------------------------------------------|---------------------------------------------------------------------|-----------------------------------------------------|----------------------------------------------------------------------------------------------------|----------------------------|-------------------------------|-----------------------|---------------------------|---------------------|--|--|--|
| Home Qualifications and Pape                                                                                                    | rs Timetable Results Scholarships Grad                                                            | uation Finance                                                      |                                                     |                                                                                                    |                            |                               |                       | Help                      | 😝 Felicia Sassy 🗸   |  |  |  |
| Paper Selections > Bachelor of Business Choose your papers from the lists                                                                                                    | 5 2021<br>below. These lists contain the papers you need                                          | for your qualification. You should have no more than                | 60 points in either A or B Trimester. 120 points is | a full-time load                                                                                                    | over A and B Trimester.    |                               |                       | (t) Ab                    | out paper selection |  |  |  |
| • Not sure of your papers?<br>Check the degree planner and watch our video on paper selection. Remember that you are only selecting papers appropriate to your current year of study. Where papers are listed as compulsory you willneed to have completed all of these papers by the end of your qualification. |                                                                                                   |                                                                     |                                                     |                                                                                                    |                            |                               |                       |                           |                     |  |  |  |
| Recommended F<br>To help you get started with choos                                                                                                    | Papers<br>sing papers for your first year of study, find record                                   | nmended papers below                                                |                                                     |                                                                                                    |                            |                               |                       |                           |                     |  |  |  |
| Choose your Programme of                                                                                                    | Study                                                                                             |                                                                     |                                                     |                                                                                                    |                            |                               |                       |                           |                     |  |  |  |
|                                                                                                    |                                                                                                   | Papers for the Bachelor of Business Papers for the Accounting Major | *<br>*                                              | User Help: Select these Bachelor of Business papers if you are majoring in Accounting.           User Help: Select these papers for the major in Accounting. |                            |                               |                       |                           |                     |  |  |  |
| Recommended Papers                                                                                                    |                                                                                                   |                                                                     |                                                     |                                                                                                    |                            |                               |                       |                           |                     |  |  |  |
| The recommended papers below<br>is only one option for that paper                                                                                                    | w are based on the selections you made for your<br>r. Click Next to select your remaining papers. | degree and subjects. Dropdown boxes indicate opti                   | ons that you can choose from for Trimester (defau   | lted to A) and lo                                                                                                    | ication. You can change tl | hese selections by clicking c | in the dropdown arrow | s. If there is no dropdow | n box then there    |  |  |  |
| Paper Code                                                                                                    | Name                                                                                              |                                                                     | Year                                                | Trimester                                                                                                    | r 😡                        | Location                      | Points                | Delivery mode             |                     |  |  |  |
| ACCTN101                                                                                                    | Accounting for Management                                                                         |                                                                     | 2021                                                | Av                                                                                                    |                            | HAM                           | 15                    | OnCampus                  |                     |  |  |  |
| ACCTN102                                                                                                    | Introductory Financial Accounting                                                                 |                                                                     | 2021                                                | A 🗸                                                                                                    |                            | HAM                           | 15                    | OnCampus                  |                     |  |  |  |
| ECONS101                                                                                                    | Business Economics and the New Zealand Eco                                                        | onomy                                                               | 2021                                                | AV                                                                                                    |                            | HAM                           | 15                    | OnCampus                  |                     |  |  |  |
| FINAN101                                                                                                    | Introduction to Finance                                                                           |                                                                     | 2021                                                |                                                                                                    |                            | HAM                           | 15                    | OnCampus                  |                     |  |  |  |
| SIMGI101                                                                                                    | Introduction to Management                                                                        |                                                                     | 2021<br>Next                                        |                                                                                                    |                            | НАМ                           | 15                    | OnCampus                  |                     |  |  |  |

As you add papers, they will appear under **Selected papers** on the right hand side of the screen.

|                                                     | 12)                                                                                                    |                                      |                                    |                                  |                             |                            |                   |                                                     |      |           |          |             |          |   |   |
|-----------------------------------------------------|----------------------------------------------------------------------------------------------------|--------------------------------------|------------------------------------|----------------------------------|-----------------------------|----------------------------|-------------------|-----------------------------------------------------|------|-----------|----------|-------------|----------|---|---|
| Paper Selec                                         | tion                                                                                                    |                                      |                                    |                                  |                             |                            |                   |                                                     |      |           |          |             |          |   |   |
| Choose your papers from<br>As you add papers, they' | n the lists on the left. These lists contain the papers you<br>I show under Selected Papers on the right. | u need for your qualification. You m | ay not need all the lists this yea | τ.                               |                             |                            |                   |                                                     |      |           |          |             |          |   |   |
| Global search                                       |                                                                                                    |                                      |                                    |                                  |                             |                            | All my papers     | My papers from selected collection All my redit/RPL |      |           |          |             |          |   |   |
|                                                     | Search all lists                                                                                          | Enter paper code/title               |                                    |                                  |                             | Search                     | Selected pape     | 5                                                   |      |           |          |             |          |   |   |
|                                                     |                                                                                                    |                                      |                                    |                                  |                             |                            | Code              | 11. Title                                           | Year | Trimester | Location | Points      | Mode     |   | * |
| For information regarding                           | g the Accounting Major, please refer to: Accounting                                                       |                                      |                                    |                                  |                             |                            | ACCTN101          | Accounting for Management                           | 2021 | ٨         | HAM      | 15          | OnCampus |   | 4 |
|                                                     |                                                                                                    |                                      |                                    |                                  |                             |                            | ACCTN102          | Introductory Financial Accounting                   | 2021 | A         | HAM      | 15          | OnCampus |   | 4 |
|                                                     |                                                                                                    |                                      |                                    |                                  |                             |                            | ECONS101          | Business Economics and the New Zealand Economy      | 2021 | A         | HAM      | 15          | OnCompus |   | ~ |
| Compulsory for Acc<br>Choose all the pape           | ounting as a Major<br>rs from this list over the course of your qualification.                            |                                      |                                    |                                  |                             |                            | MATHS168          | Presaratory Mathematics                             | 2021 | 8         | HAM      | 15          | OnCampus | - | ~ |
|                                                     |                                                                                                    |                                      |                                    |                                  |                             |                            | STMGT101          | Introduction to Management                          | 2021 | B         | HAM      | 15          | OnCampus | - | 4 |
|                                                     |                                                                                                    |                                      |                                    |                                  | View List                   |                            |                   |                                                     |      |           |          |             |          |   |   |
|                                                     |                                                                                                    |                                      | AND                                |                                  |                             |                            | Totals            |                                                     |      |           |          |             |          |   |   |
| Bectives for Account                                | ntine as a Malor                                                                                          |                                      |                                    |                                  |                             |                            |                   |                                                     |      | Required  |          | Current     |          | 1 | · |
| Choose 30 points fr                                 | on this list over the course of your qualification.                                                       | 6 or WSAEE 100 in place of 15 pairs  | to from this list                  |                                  |                             |                            | Points selected/o | ompleted                                            |      | N/A       |          | 90 <b>3</b> |          |   |   |
| DDUS JAU DAGUTUR                                    | s) southis may count one or provide and and, wante at                                                     | o or wavecarr in place or 15 poin    | IS ITOTI DIS ISC.                  |                                  |                             |                            | 1000 100          |                                                     |      | 0-135     |          | 70          |          | v |   |
|                                                     |                                                                                                    |                                      |                                    |                                  | View List                   |                            |                   | View Timetable                                      | No   | 1         |          |             |          |   |   |
|                                                     |                                                                                                    |                                      |                                    |                                  |                             |                            |                   |                                                     |      |           |          |             |          |   |   |
|                                                     |                                                                                                    |                                      |                                    |                                  |                             |                            |                   |                                                     |      |           |          |             |          |   |   |
| Information on the Bach                             | elor of Business                                                                                          |                                      |                                    |                                  |                             |                            |                   |                                                     |      |           |          |             |          |   |   |
|                                                     |                                                                                                    |                                      |                                    |                                  |                             |                            |                   |                                                     |      |           |          |             |          |   |   |
| Compulsory for the                                  | Bachelor of Business                                                                                      |                                      |                                    |                                  |                             |                            |                   |                                                     |      |           |          |             |          |   |   |
| Choose 60 points or<br>points from this list.       | FBusiness Fundamentals papers, ECONS205, MNMG1                                                            | [202 and an appropriate 300 Level    | Work Integrated Learning pape      | from this list. If you're taking | 2 majors, choose an additio | nal 15                     |                   |                                                     |      |           |          |             |          |   |   |
|                                                     |                                                                                                    |                                      |                                    |                                  |                             |                            |                   |                                                     |      |           |          |             |          |   |   |
|                                                     |                                                                                                    |                                      |                                    |                                  | View List                   |                            |                   |                                                     |      |           |          |             |          |   |   |
|                                                     |                                                                                                    |                                      | AND                                |                                  |                             |                            |                   |                                                     |      |           |          |             |          |   |   |
| -                                                   |                                                                                                    |                                      |                                    |                                  |                             |                            |                   |                                                     |      |           |          |             |          |   |   |
| If you're taking 1 m                                | jor, choose a maximum of 120 points from this list. If y                                                  | you're taking a major and a minor, d | hoose a maximum of 60 points.      |                                  |                             |                            |                   |                                                     |      |           |          |             |          |   |   |
|                                                     |                                                                                                    |                                      |                                    |                                  |                             |                            |                   |                                                     |      |           |          |             |          |   |   |
|                                                     |                                                                                                    |                                      |                                    |                                  | Hide                        |                            |                   |                                                     |      |           |          |             |          |   |   |
| Court In court                                      | a da a califa                                                                                             |                                      |                                    |                                  |                             |                            |                   |                                                     |      |           |          |             |          |   |   |
| Search by paper o                                   | bbe of tibe                                                                                               |                                      |                                    |                                  |                             |                            |                   |                                                     |      |           |          |             |          |   |   |
| Maths168                                            |                                                                                                    |                                      |                                    | Show advance                     | b                           |                            |                   |                                                     |      |           |          |             |          |   |   |
|                                                     |                                                                                                    |                                      |                                    | -                                |                             |                            |                   |                                                     |      |           |          |             |          |   |   |
|                                                     |                                                                                                    |                                      |                                    |                                  | Search                      |                            |                   |                                                     |      |           |          |             |          |   |   |
| Code                                                | 1). Title                                                                                                 | Trimester                            | Location                           | Points                           | Mode                        | Add                        |                   |                                                     |      |           |          |             |          |   |   |
| MATH5168                                            | Preparatory Mathematics                                                                                   | A                                    | HAM                                | 15.00                            | OnCampus                    | Add                        |                   |                                                     |      |           |          |             |          |   |   |
| MATHS168                                            | Preparatory Mathematics                                                                                   | 8                                    | нам                                | 15.00                            | OnCampus                    | Add                        |                   |                                                     |      |           |          |             |          |   |   |
|                                                     |                                                                                                    |                                      |                                    |                                  |                             | Showing 1 to 2 of 2 entrie | 5                 |                                                     |      |           |          |             |          |   |   |
|                                                     |                                                                                                    |                                      |                                    |                                  | First                       | Previous 1 Next Last       |                   |                                                     |      |           |          |             |          |   |   |
|                                                     |                                                                                                    |                                      |                                    |                                  |                             |                            |                   |                                                     |      |           |          |             |          |   |   |

You can filter papers in each list using the Advanced search tool.

| Maths      |                                       |           |          | Hide advan              | iced     |     |  |  |  |  |
|------------|---------------------------------------|-----------|----------|-------------------------|----------|-----|--|--|--|--|
| Trimester  | <b>~</b> ■                            |           |          | Add                     | [        | Del |  |  |  |  |
| Level      | ~ 1                                   |           |          | Add                     |          | Del |  |  |  |  |
| Search cri | iteria 🗸                              |           |          | Add                     |          | Del |  |  |  |  |
| Search     |                                       |           |          |                         |          |     |  |  |  |  |
| Code 🚛     | Title                                 | Trimester | Location | Points                  | Mode     | Add |  |  |  |  |
| ENGEN101   | Engineering Maths and<br>Modelling 1A | В         | HAM      | 15.00                   | OnCampus | Add |  |  |  |  |
| ENGEN102   | Engineering Maths and<br>Modelling 1B | В         | HAM      | 15.00                   | OnCampus | Add |  |  |  |  |
| ENGEN102   | Engineering Maths and<br>Modelling 1B | В         | TGA      | 15.00                   | OnCampus | Add |  |  |  |  |
| MATHS102   | Introduction to Algebra               | В         | HAM      | 15.00                   | OnCampus | Add |  |  |  |  |
| MATHS135   | Discrete Structures                   | В         | HAM      | 15.00                   | OnCampus | Add |  |  |  |  |
| MATHS135   | Discrete Structures                   | В         | TGA      | 15.00                   | OnCampus | Add |  |  |  |  |
| MATHS168   | Preparatory Mathematics               | В         | HAM      | 15.00                   | OnCampus | Add |  |  |  |  |
|            |                                       |           |          | Showing 1 to 7 of 7 ent |          |     |  |  |  |  |
|            |                                       |           | Fire     | Draviaus                | A North  |     |  |  |  |  |

If you know which paper you want to take, but aren't sure which list it might come under, use the **Global search** tool at the top of the screen to find the paper in your lists.

| Global search |                  |             |                | •                        |
|---------------|------------------|-------------|----------------|--------------------------|
|               | Search all lists | Maths168    |                | Search                   |
| Code          | I Name           |             | Points         | Locate                   |
| MATHS168      | Preparatory M    | lathematics | 15.00          | Locate                   |
|               |                  |             | Show           | ving 1 to 1 of 1 entries |
|               |                  |             | First Previous | 1 Next Last              |

Once you've chosen your papers, select View timetable to see your weekly timetable.

| 💆 w                           | Walkato Support MyWaikato Support                            |                           |                                 |                         |                            |                      |                 |            |                                                               |                         |                                                               |                                                                 |                                                             |
|-------------------------------|--------------------------------------------------------------|---------------------------|---------------------------------|-------------------------|----------------------------|----------------------|-----------------|------------|---------------------------------------------------------------|-------------------------|---------------------------------------------------------------|-----------------------------------------------------------------|-------------------------------------------------------------|
| Home Q                        | ualification                                                 | is and Pap                | oers Timet                      | able Re                 | sults Sc                   | holarships           | Graduation      | Finano     | 2                                                             |                         |                                                               |                                                                 | (9) Help 🛛 😗 Felicia Sassy -                                |
|                               |                                                              |                           |                                 |                         |                            |                      |                 |            |                                                               |                         |                                                               |                                                                 |                                                             |
| Timet                         | imetable                                                     |                           |                                 |                         |                            |                      |                 |            |                                                               |                         |                                                               |                                                                 |                                                             |
| This timetab                  | is linetable shows your lectures and exams (where relevant). |                           |                                 |                         |                            |                      |                 |            |                                                               |                         |                                                               |                                                                 |                                                             |
| There are als<br>For semester | so tutorials<br>r dates and                                  | , labs or o<br>I Universi | ther activiti<br>ty holidays, : | s for your<br>ee key Ur | r papers, v<br>niversity d | vhich are l<br>ates. | isted in the or | line timet | able.                                                         |                         |                                                               |                                                                 |                                                             |
| Please check                  | k your time                                                  | table reg                 | ularly as tim                   | es and/or               | rooms ca                   | n change.            |                 |            |                                                               |                         |                                                               |                                                                 |                                                             |
| The current                   | week (48) i                                                  | is displaye               | ed below. To                    | change <b>d</b> a       | ates, expa                 | nd the Op            | tions or select | t weeks or | days in the Calendar.                                         |                         |                                                               |                                                                 |                                                             |
| Options                       | (click to e                                                  | xpand)                    |                                 |                         |                            |                      |                 |            |                                                               |                         |                                                               |                                                                 | .*.                                                         |
|                               |                                                              |                           |                                 |                         |                            |                      |                 |            | Previous                                                      | s Week                  |                                                               | Next W                                                          | cek                                                         |
| Calendar                      |                                                              |                           |                                 |                         |                            |                      | •               | Time       | etable                                                        |                         |                                                               |                                                                 |                                                             |
| Calendar f                    | for March 2                                                  | 2021                      |                                 |                         |                            |                      |                 | Timet      | able for MST Code - LEC (Now showing dates 01/M               | ar/2021 to 07/Mar/2021) |                                                               |                                                                 |                                                             |
|                               |                                                              |                           |                                 |                         |                            |                      |                 | \$         | Mon                                                           | Tue                     | Wed                                                           | Thu                                                             | Fri                                                         |
| Wk                            | Mo                                                           | Tu                        | Wed                             | Th                      | Fr 04                      | Sa                   | Su              | 08.00      |                                                               |                         |                                                               |                                                                 |                                                             |
| 9                             | 1                                                            | 23                        | 3                               | 4                       | 5                          | 6                    | 7               |            |                                                               |                         |                                                               |                                                                 |                                                             |
| 10                            | 8                                                            | 9                         | 10                              | 11                      | 12                         | 13                   | 14              | 09.00      |                                                               |                         | ECON5101-214                                                  |                                                                 |                                                             |
| 11                            | 15                                                           | 16                        | 17                              | 18                      | 19                         | 20                   | 21              | 07.00      |                                                               |                         | 09:00 - 11:00<br>Lecture 2                                    |                                                                 |                                                             |
| 12                            | 22                                                           | 23                        | 24                              | 25                      | 26                         | 27                   | 28              |            |                                                               |                         | Hamilton<br>PWC                                               |                                                                 |                                                             |
| 13                            | 29                                                           | 30                        | 31                              | 1                       | 2                          | 3                    | 4               |            |                                                               |                         |                                                               |                                                                 |                                                             |
|                               |                                                              |                           |                                 |                         |                            |                      |                 | 10:00      | ECONSIDE-21A<br>10:00 - 11:00<br>Lacture 1<br>Hamilton<br>PWC |                         |                                                               |                                                                 |                                                             |
|                               |                                                              |                           |                                 |                         |                            |                      |                 | 11:00      |                                                               |                         | FINAN101-21A<br>11:00 - 12:00<br>Lecture 1<br>Hamilton<br>PWC |                                                                 | FINAN101-21A<br>11:00-12:00<br>Lecture 2<br>Hamilton<br>PWC |
|                               |                                                              |                           |                                 |                         |                            |                      |                 | 12:00      |                                                               |                         | ACCTN101-21A<br>12:00 - 13:00<br>Lecture 2<br>Hamilton<br>PWC |                                                                 |                                                             |
|                               |                                                              |                           |                                 |                         |                            |                      |                 | 13:00      | ACCTN101-21A<br>13:00-15:00<br>Lecture 1<br>Hamilton<br>PWC   |                         |                                                               | ACCTN102-21A<br>13:00 - 15:00<br>Lactore 1<br>Hemition<br>LG:04 |                                                             |

When you're happy with your papers, select Next.

| All my paper  | 's My papers from selected collect             | ion Al | ll my credit/RPL | -        |        |   |                                                                                                    |  |  |  |  |  |
|---------------|------------------------------------------------|--------|------------------|----------|--------|---|----------------------------------------------------------------------------------------------------|--|--|--|--|--|
| Selected p    | apers                                          |        |                  |          |        |   |                                                                                                    |  |  |  |  |  |
|               |                                                |        |                  |          |        |   |                                                                                                    |  |  |  |  |  |
| Code 🚛        | Title                                          | Year   | Trimester        | Location | Points | Ŵ | ~                                                                                                    |  |  |  |  |  |
| ACCTN101      | Accounting for Management                      | 2021   | А                | HAM      | 15     | Ŵ | V                                                                                                    |  |  |  |  |  |
| ACCTN102      | Introductory Financial Accounting              | 2021   | А                | HAM      | 15     | Ŵ | $\checkmark$                                                                                                    |  |  |  |  |  |
| ECONS101      | Business Economics and the New Zealand Economy | 2021   | А                | HAM      | 15     | Ŵ | V                                                                                                    |  |  |  |  |  |
| FINAN101      | Introduction to Finance                        | 2021   | А                | HAM      | 15     | Ŵ | $\checkmark$                                                                                                    |  |  |  |  |  |
| Totals        |                                                |        |                  |          |        |   |                                                                                                    |  |  |  |  |  |
|               |                                                |        | Required         | Cu       | urrent |   | 1                                                                                                    |  |  |  |  |  |
| Points select | ed/completed                                   |        | N/A              | 60       | )      |   | <ul> <li>Image: A start of the start of the start of</li></ul>  |  |  |  |  |  |
| Level 100     |                                                |        | 0 - 135          | 60       | 60     |   | <ul> <li>Image: A second second s</li></ul> |  |  |  |  |  |
| Viev          | w Timetable                                    | Next   |                  |          |        |   |                                                                                                    |  |  |  |  |  |

On your Confirm Paper Selections screen, double check your list of chosen papers, then select Confirm Papers.

| Confirm Paper Selections                |                                                                                                    |           |          |              |             |             |              |  |  |
|-----------------------------------------|----------------------------------------------------------------------------------------------------|-----------|----------|--------------|-------------|-------------|--------------|--|--|
| Choose and confirm your papers for 2021 |                                                                                                    |           |          |              |             |             |              |  |  |
| Use the Select par                      | Use the Select papers button to add or remove papers. Once you've chosen all your papers, scroll down and select Confirm Papers. |           |          |              |             |             |              |  |  |
| Bachelor of Bu<br>Major: Accounting     | Bachelor of Business<br>Major: Accounting                                                                                        |           |          |              |             |             |              |  |  |
| + Select pape                           | rs                                                                                                    |           |          |              |             |             |              |  |  |
| Code 🕸                                  | Title                                                                                                    | Trimester | Location | Points       | Start Date  | End Date    | Status/Grade |  |  |
| ACCTN101                                | Accounting for Management                                                                                                    | А         | HAM      | 15           | 01/Mar/2021 | 27/Jun/2021 | Pending      |  |  |
| ACCTN102                                | Introductory Financial Accounting                                                                                                | А         | HAM      | 15           | 01/Mar/2021 | 27/Jun/2021 | Pending      |  |  |
| ECONS101                                | Business Economics and the New Zealand Economy                                                                                   | А         | HAM      | 15           | 01/Mar/2021 | 27/Jun/2021 | Pending      |  |  |
| FINAN101                                | Introduction to Finance                                                                                                    | А         | HAM      | 15           | 01/Mar/2021 | 27/Jun/2021 | Pending      |  |  |
| Special permission *                    |                                                                                                    |           |          |              |             |             |              |  |  |
| Helpful inform                          | ation                                                                                                    |           |          |              |             |             |              |  |  |
|                                         |                                                                                                    | Back      | Co       | nfirm papers |             |             |              |  |  |

#### Finally, read the Enrolment declaration and then select Agree and Submit.

| Confirm                                                                   | Pa                                                                                                    | per Se                          | lections                                                                                                    |         |
|---------------------------------------------------------------------------|----------------------------------------------------------------------------------------------------|---------------------------------|----------------------------------------------------------------------------------------------------|---------|
| Choose and confirm your pape                                              |                                                                                                    | m your pape                     | Enrolment declaration                                                                                                    |         |
| Use the Select papers button to an Bachelor of Business Major: Accounting |                                                                                                    | s button to ac                  | I declare that the information I have provided in this enrolment form and in any attached documentation is true and correct, and that I have not withheld any information which could have a bearing on my enrolment or the conditions of my enrolment. I agree to supply any further documentation requested by the University of Waikato for the purpose of my enrolment.                                         |         |
| + Select papers                                                           |                                                                                                    |                                 | I have read the statement regarding the Privacy Act 1993 and I understand that the University of Waikato will hold, use and disclose information which I have provided as explained in that statement.                                                                                                    |         |
| Code<br>ACCTN101                                                          | de la Title I also understand that I have the right to have access to the information about me held by the University of Waikato and to request correction of that information, in the terms provided for under the Privacy Act 1993. |                                 |                                                                                                    |         |
| ACCTN102 Introductory<br>ECONS101 Business Eco                            |                                                                                                    | Introductory I<br>Business Ecor | I also acknowledge that, in terms of the Privacy Act 1993, it is a purpose connected with my enrolment that StudyLink will need to disclose the status of my loan application and any supporting loan information to the University of Waikato. Some personal information will be used by the Ministry of Education in an authorised information matching programme for the purposes of the National Student Index. | Pending |
| FINAN101                                                                  | JAN101 Introduction t                                                                                                    |                                 |                                                                                                    | Pending |
| Special per                                                               | rmissi                                                                                                    | on                              | Cancel Agree and Submit                                                                                                    |         |
| Helpful inf                                                               | ormat                                                                                                    | ion                             |                                                                                                    | •       |
|                                                                           |                                                                                                    |                                 | Back Confirm papers                                                                                                    |         |

Now you've submitted your enrolment to the University for approval.

If you would like to take a paper but don't currently meet the requirements for it, you can request special permission.

### **STEP 4: ACCEPT YOUR ENROLMENT AGREEMENT**

Once your enrolment is approved, log into MyWaikato, head to Qualifications and Papers, and select **Complete enrolment** to accept your Enrolment Agreement.

| THE UNIVE<br>WAIK<br>Te Whare Wanas                                                                                                    | RSITY OF<br>ATO<br>nga o Waikato | MyWaikato             | o Suppor       | t                  |           |          |        |             |             |           |                 |
|----------------------------------------------------------------------------------------------------|----------------------------------|-----------------------|----------------|--------------------|-----------|----------|--------|-------------|-------------|-----------|-----------------|
| Home Qualificat                                                                                                    | tions and Papers                 | Timetable Results     | Scholarships ( | Graduation Finance |           |          |        |             |             | ② Help    | Felicia Sassy 🔹 |
| Qualificat  Start a new ap                                                                                                    | tions and                        | d Papers              |                |                    |           |          |        |             |             |           |                 |
| Bachelor of Bus                                                                                                    | Bachelor of Business 2021        |                       |                |                    |           |          |        |             |             |           |                 |
| Status: Enrolment approved<br>Intake: A Trimester, 2021<br>Student location: Offshore - Cambodia                                                             |                                  |                       |                |                    |           |          |        |             |             |           |                 |
| Complete enrolment                                                                                                    |                                  |                       |                |                    |           |          |        |             |             |           |                 |
| Code 斗                                                                                                    | Title                            |                       |                |                    | Trimester | Location | Points | Start Date  | End Date    | Status/Gr | ade             |
| ACCTN101                                                                                                    | Accounting fo                    | r Management          |                |                    | А         | HAM      | 15     | 01/Mar/2021 | 27/Jun/2021 | Approved  | 1               |
| ACCTN102                                                                                                    | Introductory F                   | inancial Accounting   |                |                    | Α         | HAM      | 15     | 01/Mar/2021 | 27/Jun/2021 | Approved  | 1               |
| ECONS101                                                                                                    | Business Econ                    | omics and the New Zea | land Economy   |                    | Α         | HAM      | 15     | 01/Mar/2021 | 27/Jun/2021 | Approved  | 1               |
| FINAN101                                                                                                    | Introduction t                   | o Finance             |                |                    | А         | HAM      | 15     | 01/Mar/2021 | 27/Jun/2021 | Approved  | 1               |
| Do you want to change your qualification? Apply to change your qualification.<br>Do you want to defer this qualification? Apply to defer this qualification. |                                  |                       |                |                    |           |          |        |             |             |           |                 |

#### On the next screen, select Next.

| WAIKATO MyWaikato Support                                                                                                    |        |
|----------------------------------------------------------------------------------------------------|--------|
| Home Qualifications and Papers Timetable Results Scholarships Graduation Finance                                                        | ⑦ Help |
| Enrolment 2021                                                                                                    |        |
| Welcome to your enrolment Felicia Sassy                                                                                                 |        |
| Nearly There<br>Accept Enrolment Agreement<br>Indicate your preferred payment option and then accept your Enrolment Agreement for 2021. | Next > |

On the next screen, check your qualification and paper details are correct, then tick the I accept this Enrolment Agreement box. If there are any outstanding verified documents, as outlined in your offer or displayed in the red banner (as shown below), you will need to provide these before you can complete this step.

| Enrolment Agreement                                                                                                    |             |             |             |                 |                     |
|----------------------------------------------------------------------------------------------------|-------------|-------------|-------------|-----------------|---------------------|
| Error      Concern Frequencies     Society and the second conference of the second conference of the second conferen          |             |             |             |                 |                     |
| Accept your Environment Agreement                                                                                                    |             |             |             |                 |                     |
| To complete your environment you must accept you Disalment Agreement and agrees to pay the respondent free and dougse.<br>No can pay these this and dougses refere toos, using a small card or order banking. Atomsched, you can ideal they your free by stadent base. If you give to use a different payment options <sup>®</sup> back as deeped places print, sign and return your Disalment Agreement, and make your payment.<br>If any of the payses says of <u>Disalment Agreement</u> and iscored, place checked, the ordinated, then the pay sear two by Addet your payment.                                                                                                    |             |             |             |                 |                     |
| Cole                                                                                                    | Start Date  | End Date    | Points EFTS | Tuition<br>fees | Resource<br>charges |
| Bucheler of Duriness                                                                                                    |             |             |             |                 |                     |
| ACCTOD2 Accounting the Management.<br>2021 A Wrintisk Turkinks                                                                                                    | 01/Mar/2021 | 27/Jun/2021 | 15 0.1250   | \$3,783.00      | \$0.00              |
| ACCTN022 bitmatching Facead According<br>2021 Alternatic Instanta                                                                                                    | 01/Mar/2021 | 27/Jun/2021 | 15 0.1250   | \$3,783.00      | \$0.00              |
| 10005021 Rubins Econorica and theire Zaland Economy<br>2021 Altrenets Learnin                                                                                                    | 01/Mar/2021 | 27/Jun/2021 | 15 0.1250   | \$3,783.00      | \$0.00              |
| TPAMD2 Indexides to Finance 2021 Antennet Automation for the Antennet Antennet Ant                                                                                                    | 01/Mar/2021 | 27/Jun/2021 | 15 0.1250   | \$3,783.00      | \$0.00              |
| Totah                                                                                                    |             |             | 60 0.5000   | \$15,132.00     | \$0.00              |
|                                                                                                    |             |             |             |                 |                     |
| Fes                                                                                                    |             |             |             |                 | Totals              |
| Justice for the second second s                                                                                                    |             |             |             | 3               | \$196.00            |
| Modelal Insurance                                                                                                    |             |             |             |                 | \$310.00            |
| Total Amount Due                                                                                                    |             |             |             | \$              | 15,838.00           |
| Accept Developed Agreement:<br>0 1 Accept Developed Agreement:<br>0 1 Accept Developed Agreement and solution (Agreement and solution by Agreement and solution by Agreement and solution by Agreement and solution by Agreement and solution (Agreement and solution by Agreement and solution by Agreement and solution by Agreement and solution by Agreement and solution by Agreement and solution by Agreement and solution and Agreement and solution and Agreement and solution and Agreement and solution and Agreement and solution and Agreement and solution and Agreement and Solution and Agreement and Solution and Solution and Agreement and Solution and Agreement and Solution and Solution and Agreement and Solution and Solution and Agreement and Solution and Solution and Solution and Solution and Solution and Solution and Solution and Solution and Solution and Solution and Solution and S |             |             |             |                 |                     |
| Payment options                                                                                                    |             |             |             |                 |                     |
| Letting the free and stranges by:         Control Conf.         V           For any other may write the part of the data part of the data part                                                                         |             |             |             |                 |                     |
| Walkato Students' Union memberatilp (optional)                                                                                                    |             |             |             |                 |                     |
| O ( de NOT with size the Volume Statement Volume Incorporated®,     Memberedge is frace.                                                                                                    |             |             |             |                 |                     |
| Carear Conference                                                                                                    |             |             |             |                 |                     |

### **STEP 5: PAYMENT OF FEES**

To complete your enrolment online, you must pay your tuition fees. The options for making your payment are:

- Credit Card
- Online Banking/POLI
- Online Transfer (Western Union or Flywire)
- Telegraphic Transfer
- Bank Cheque/Draft

In MyWaikato you will be able to select to pay by Credit Card or Online Banking/POLI - as shown below:

| Payment options                        |                                                                                                    |                                                 |
|----------------------------------------|----------------------------------------------------------------------------------------------------|-------------------------------------------------|
| I will pay the fees and charges<br>by* | Online Banking / POLI<br>Credit Card<br>Online Banking / POLI<br>online payment service is certified by Paymark and POI<br>payment is made, you will be returned to this page to c<br>enrolment. | Li. Our secure<br>Li. Once your<br>omplete your |

Please follow the prompts to complete the payment.

If you are wanting to pay by Credit Card or Online Banking/POLI you will need to provide any outstanding verified documents (as listed in your offer). You can email these to **info@waikato.ac.nz** - please ensure that you include your student ID number. Please note Online Banking/POLI is only available to students who have a New Zealand bank account.

To pay by:

- Online Transfer (Western Union or Flywire)
- Telegraphic Transfer or
- Bank Cheque/Draft

Please refer to this link for more information: waikato.ac.nz/international/how-to-accept-and-pay-fees

Please ensure you pay the amount that is quoted on your Enrolment Agreement and that you include your student ID. This will help us to identify your payment quickly and credit this money to your tuition fee record.

Once we have received your payment, you can return to your Enrolment Agreement and tick the "I accept this Enrolment Agreement" and then click on "Confirm".

Once we have the confirmation of your enrolment, we will send you information on our online orientation and how to get started.

Congratulations! You're now officially enrolled at the University of Waikato.

#### Need help?

If you need help completing any steps, contact our Student Centre team at info@waikato.ac.nz or on +64 7 807 9275

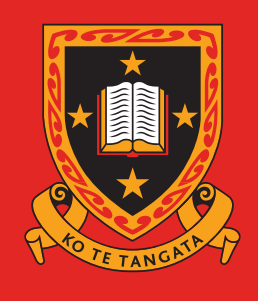

THE UNIVERSITY OF WAIKATO Te Whare Wānanga o Waikato NEW ZEALAND

### KO TE TANGATA For the people

 The University of Waikato
 Phone:
 +64 7 807 9275 (Outside NZ)

 Private Bag 3105
 Email:
 international@waikato.ac.nz

 Hamilton 3240
 Website:
 waikato.ac.nz

 New Zealand
 Website:
 waikato.ac.nz

©The University of Waikato, September 2021 7572